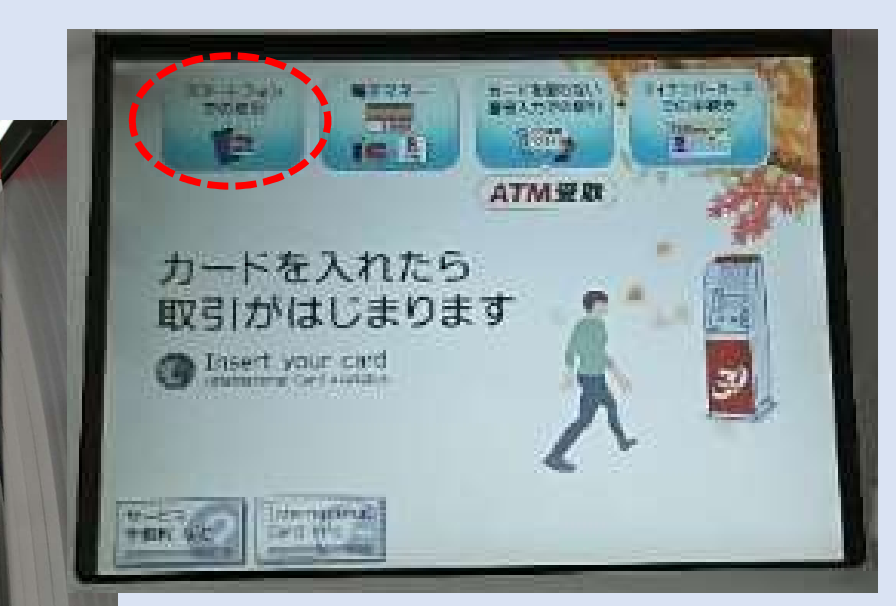

🕜 セプン銀行

🔶 🚥 🔤

カードを入れたら 取引がはじまります

and a

25日(米)8:45~18:00 30日(月)8:45~18:00

NEC

①セブン銀行ATMで 「スマートフォンでの取引」 を選択する

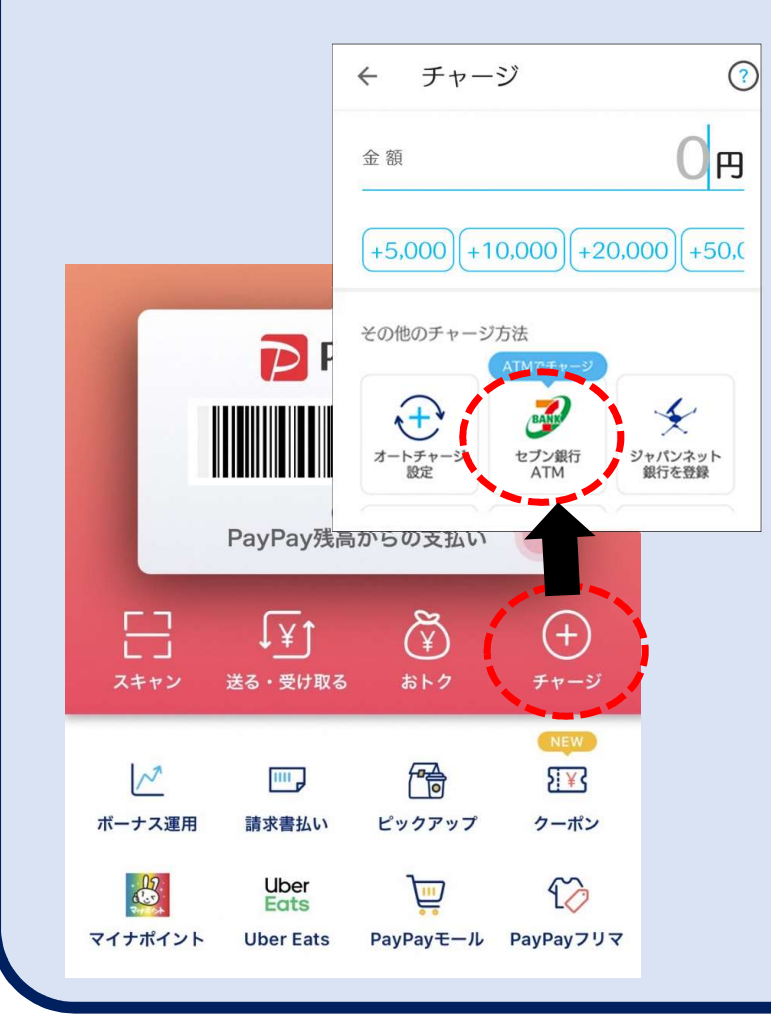

②PayPayアプリ を開き、「チャージ」 を選択した後、 「セブン銀行ATM」 を選択する

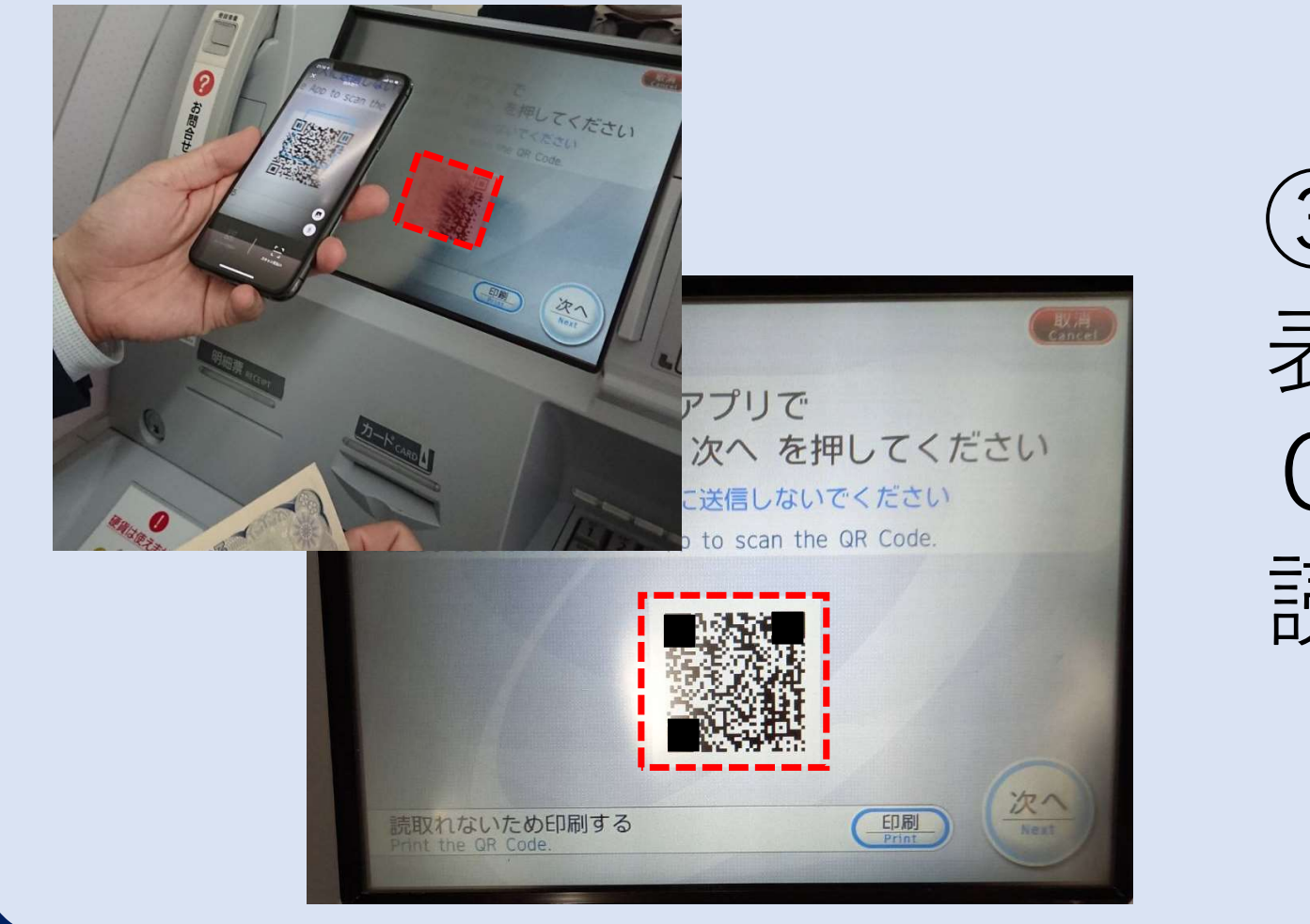

③ A T Mに 表示された Q R コードを 読み取る

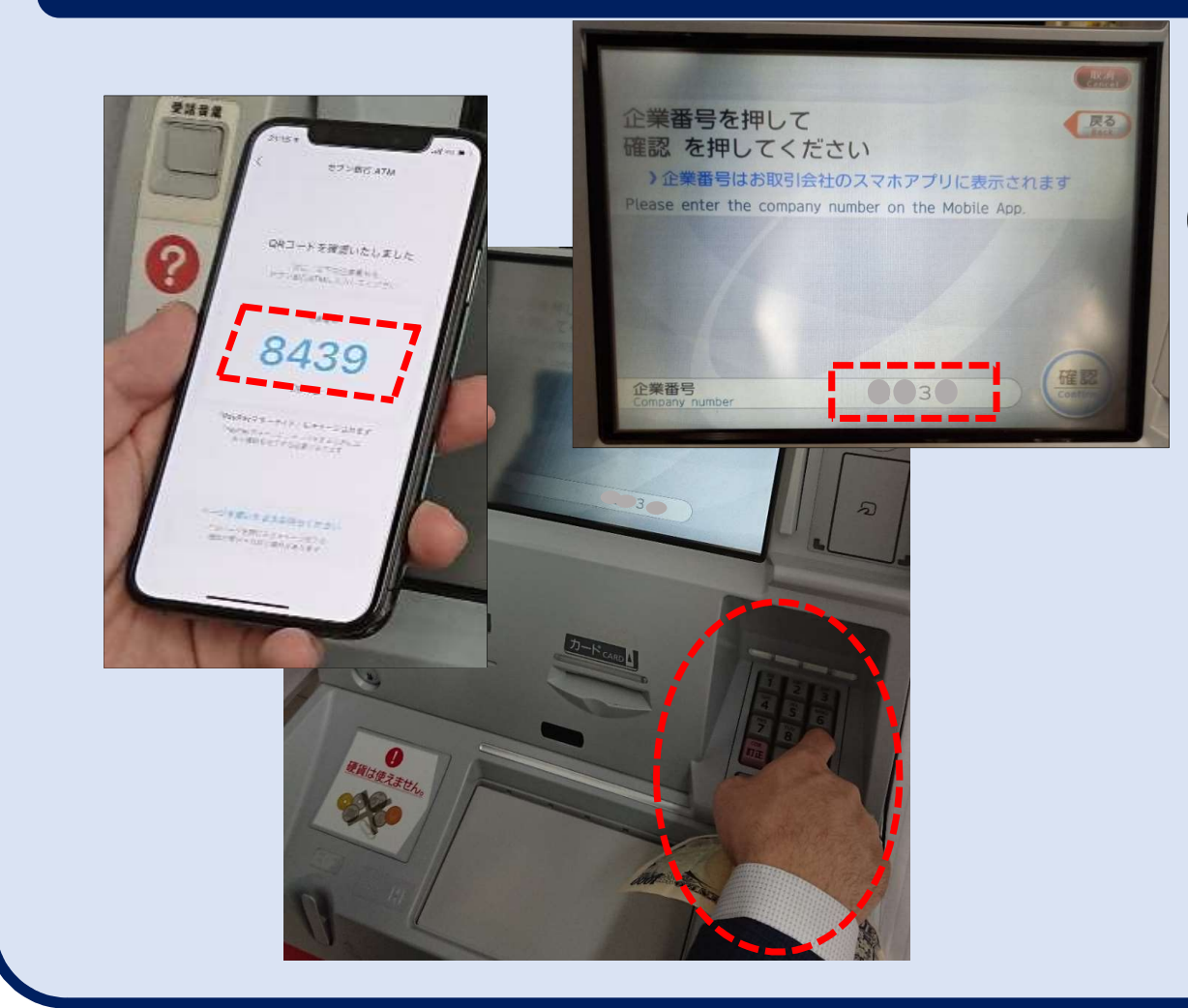

④スマホの画面に
4桁の企業番号が
表示されるので、
その番号をATM
に入力する

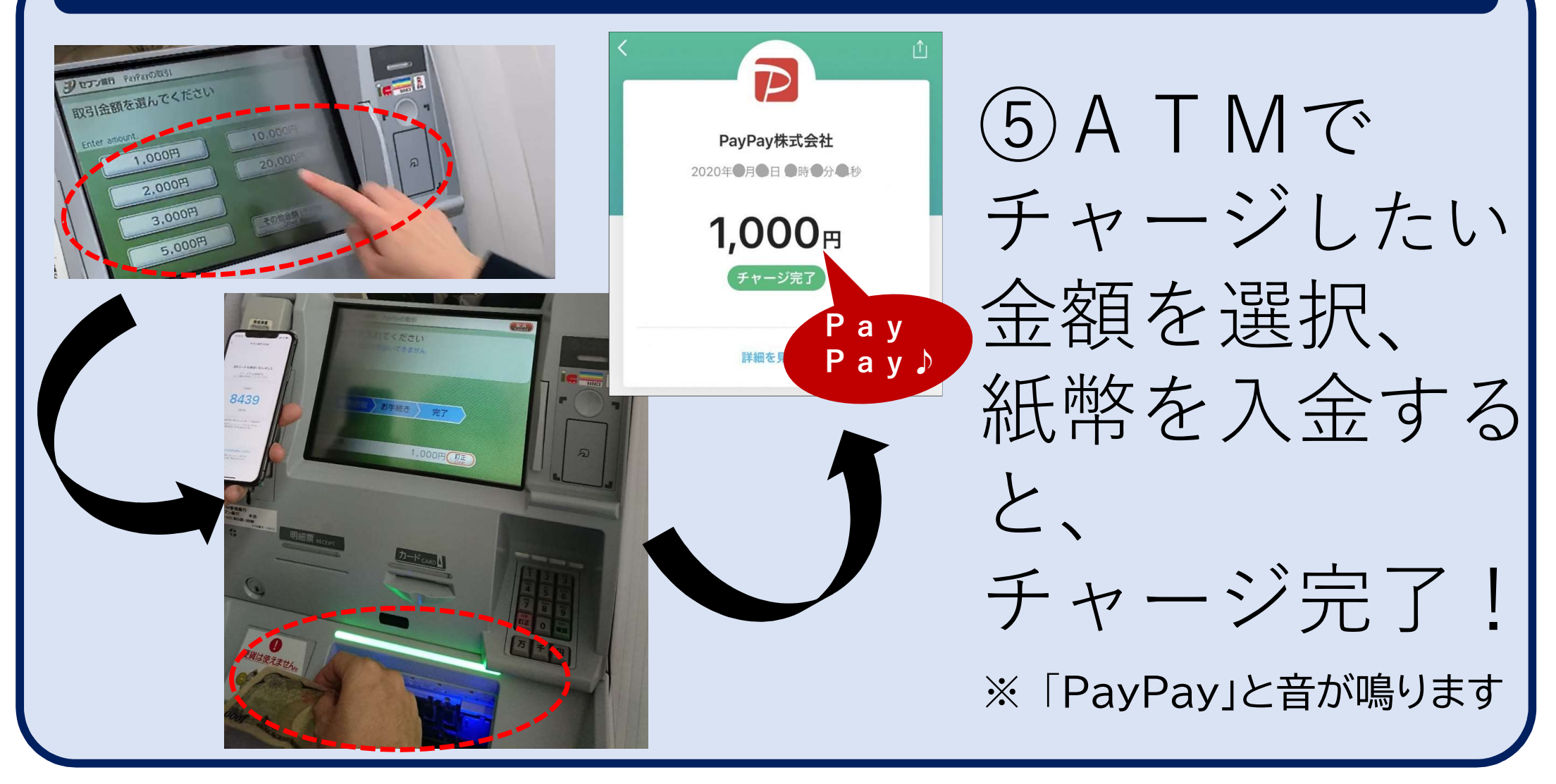